# MANUAL PARA REALIZAR RESPALDO DE CORREO ELECTRÓNICO DESDE GMAIL

inter

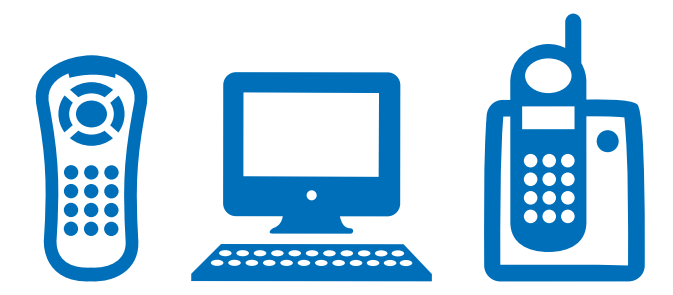

## **RESPALDO DE CORREO ELECTRÓNICO DESDE GMAIL**

# ¿Qué es obtención de mensajes y cómo funciona?

La función "Obtención de Mensajes" descarga sus mensajes antiguos y nuevos de forma gratuita. Para poder utilizarla debe cumplir con dos requisitos: admitir el acceso POP y, si son de Gmail, tener habilitado el acceso POP.

Pasos para hacer el respaldo de correo:

1. Ingrese a **www.gmail.com** con su usuario y contraseña.

2. Haga clic en el ícono de la rueda dentada que se encuentra en la esquina superior derecha y haga clic en **"Configuración"** 

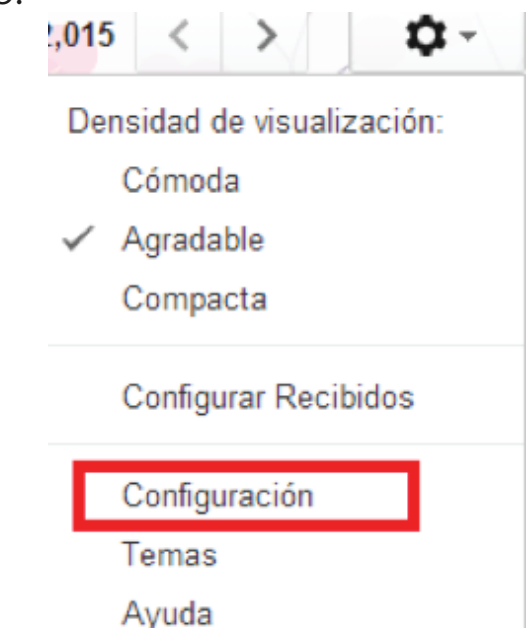

# 3. Seleccione la pestaña "Cuentas".

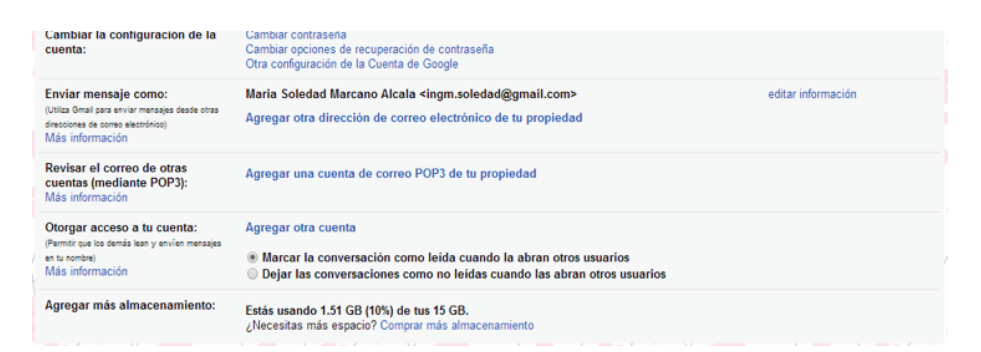

4. En el apartado "Revisar el correo de otras cuentas (mediante POP3)" haga clic en "Agregar una cuenta de correo POP3 de tu propiedad"

Revisar el correo de otras cuentas (mediante POP3): Más información 5. Escriba la dirección completa de correo electrónico de la cuenta a la que quiere realizar el respaldo y haga clic en **"Paso siguiente"** 

| 🌱 Gmail - Agregar una cuenta de correo de tu propiedad - Google Chrome 📃 💷 📼                                                              |
|----------------------------------------------------------------------------------------------------|
| Attps://mail.google.com/mail/ca/?ui=2&ik=8ab2e174ba&view=ma                                                                               |
| Agregar una cuenta de correo de tu propiedad                                                                                              |
| Ingresa la dirección de correo electrónico de la cuenta de la que se obtendrán<br>mensajes<br>(Nota: puedes agregar 5 más de tus cuentas) |
| Dirección de correo electrónico: maria2013@inter.net.ve                                                                                   |
| Cancelar Paso siguiente »                                                                                                    |

6. Gmail rellenará las opciones de muestra pero recomendamos confirmar con su otro proveedor que el nombre y el puerto del servidor sean los correctos. Escriba su contraseña y haga clic en **"Agregar cuenta"** 

| M Gmail - Agregar una cuenta de correo de tu propiedad - Google Chrome                     |
|--------------------------------------------------------------------------------------------|
| https://mail.google.com/mail/ca/?ui=2&ik=8ab2e174ba&view=ma                                |
| Agregar una cuenta de correo de tu propiedad                                               |
| Ingresa la configuración del correo para maria2013@inter.net.ve.<br><u>Más información</u> |
| Dirección de correo<br>electrónico: maria2013@inter.net.ve                                 |
| Nombre de usuario: maria2013                                                               |
| Contraseña:                                                                                |
| Servidor POP: mail.inter.net.ve V Puerto: 110 V                                            |
| Dejar una copia del mensaje recuperado en el servidor. Más información                     |
| Usar siempre una conexión segura (SSL) al recuperar los mensajes. <u>Más información</u>   |
| Asignar etiqueta a mensajes entrantes:<br>maria2013@inter.net.ve ▼                         |
| <ul> <li>Archivar mensajes entrantes (Omitir Recibidos)</li> </ul>                         |
| Cancelar « Atrás Agregar cuenta »                                                          |

7. Después de añadir su cuenta, tiene la opción de personalizar la dirección del campo **"De"**. Al personalizarla, puede enviar mensajes desde Gmail como si lo mandara desde su otra cuenta de correo electrónico. Debido a que la cuenta de correo va a quedar inhabilitada a partir del mes de Diciembre seleccione la opción **"No"** y haga clic en **"Finalizar"**.

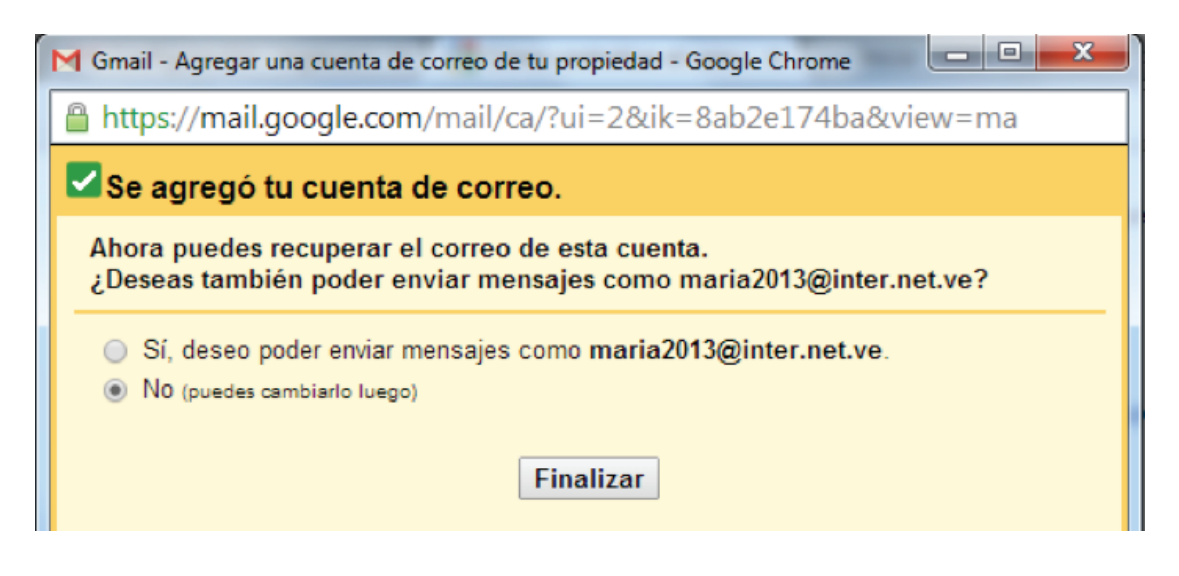

# CAMBIO DE CORREO ELECTRÓNICO EN CADIVI (CENCOEX)

#### 1. Visite:

http://www.cadivi.gob.ve/component/content/article/49/107-infogr afiacambiocorreo.html y siga las instrucciones.

## CAMBIO DE CORREO ELECTRÓNICO EN SENIAT

- 1. Ingrese con su usuario y contraseña
- 2. Seleccione la opción "Menú Contribuyente"
- 3. Ingrese a "Servicios al Contribuyente"
- 4. Seleccione **"Editar Perfil"** y sustituya el correo por su correo actual.

## CAMBIO DE CORREO EN SAIME

1. Llame al **0500SAIME00** y siga las instrucciones.